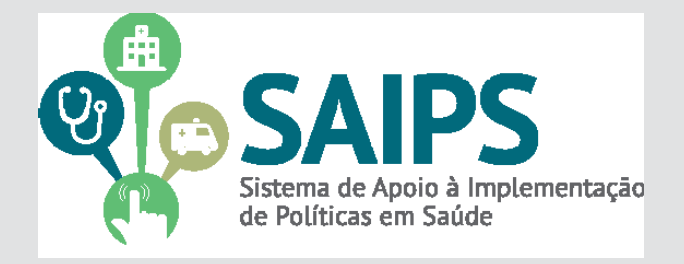

# **MANUAL DE USO DO SISTEMA** SAIPS - SISTEMA DE APOIO À IMPLEMENTAÇÃO

# DE POLÍTICAS EM SAÚDE

CADASTRAMENTODEPROPOSTAS

| COMPONENTES                                                                           |
|---------------------------------------------------------------------------------------|
| HABILITAÇÃO EM UTI II ADULTO                                                          |
| HABILITAÇÃO EM UTI III ADULTO                                                         |
| HABILITAÇÃO EM UTI II PEDIÁTRICA                                                      |
| HABILITAÇÃO EM UTI III PEDIÁTRICA                                                     |
| HABILITAÇÃO EM UTI CORONARIANA TIPO II                                                |
| HABILITAÇÃO EM UTI CORONARIANA TIPO III                                               |
| HABILITAÇÃO EM UNIDADE DE TERAPIA INTENSIVA NEONATAL TIPO II - UTIN II                |
| HABILITAÇÃO EM UNIDADE DE TERAPIA INTENSIVA NEONATAL TIPO III - UTIN III              |
| HABILITAÇÃO EM UNIDADE DE CUIDADOS INTERMEDIÁRIOS NEONATAL CONVENCIONAL (UCINCO)      |
| HABILITAÇÃO EM UNIDADE DE CUIDADOS INTERMEDIÁRIOS NEONATAL CANGURU (UCINCA)           |
| QUALIFICAÇÃO DE UTI I PARA UTI II ADULTO                                              |
| QUALIFICAÇÃO DE UTI I PARA UTI III ADULTO                                             |
| QUALIFICAÇÃO DE UTI II PARA UTI III ADULTO                                            |
| QUALIFICAÇÃO DE UTI I PARA UTI II PEDIATRICA                                          |
| QUALIFICAÇÃO DE UTI I PARA UTI III PEDIATRICA                                         |
| QUALIFICAÇÃO DE UTI II PARA UTI III PEDIATRICA                                        |
| QUALIFICAÇÃO DE UTI CORONARIANA TIPO II PARA TIPO III                                 |
| QUALIFICAÇÃO DE UNIDADE DE TERAPIA INTENSIVA NEONATAL TIPO II - UTIN II PARA TIPO III |
| QUALIFICAÇÃO DE UNIDADE DE TERAPIA INTENSIVA NEONATAL (2602) II PARA UTIN II (2610)   |
| QUALIFICAÇÃO DE UNIDADE DE TERAPIA INTENSIVA NEONATAL(2603) III PARA UTIN III (2611)  |

Versão 2 Mar/2016

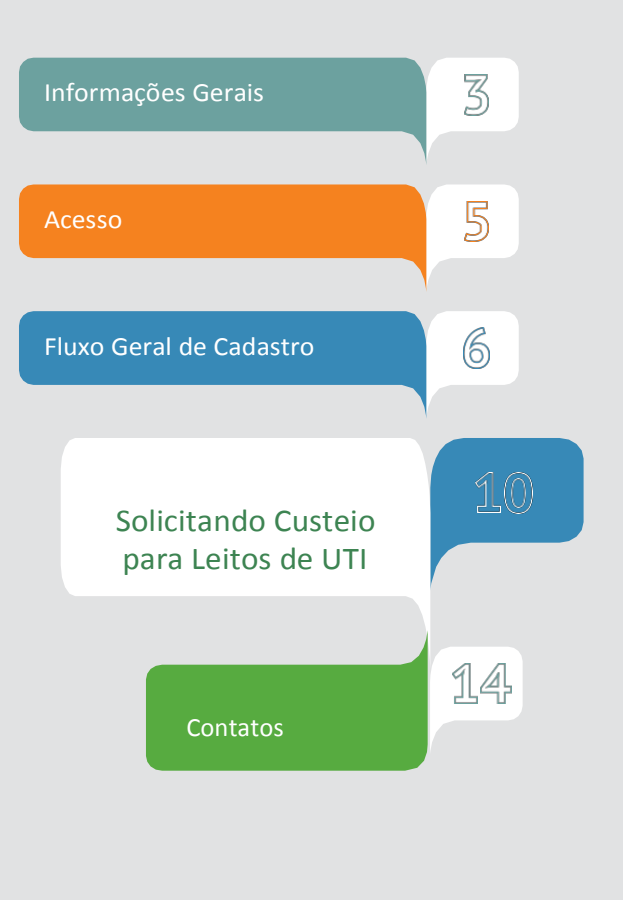

| COMPONENTES                                                                                 | QUANDO PEDIR                                                                                                    |
|---------------------------------------------------------------------------------------------|----------------------------------------------------------------------------------------------------|
| HABILITAÇÃO EM UTI II ADULTO                                                                | SOLICITAÇÃO PARA LEITO DE UTI ADULTO TIPO II NOVO.                                                                                  |
| HABILITAÇÃO EM UTI III ADULTO                                                               | SOLICITAÇÃO PARA LEITO DE UTI ADULTO TIPO III NOVO.                                                                                 |
| HABILITAÇÃO EM UTI II PEDIÁTRICA                                                            | SOLICITAÇÃO PARA LEITO DE UTI PEDIÁTRICA TIPO II NOVO.                                                                              |
| HABILITAÇÃO EM UTI III PEDIÁTRICA                                                           | SOLICITAÇÃO PARA LEITO DE UTI PEDIÁTRICA TIPO III NOVO.                                                                             |
| HABILITAÇÃO EM UTI CORONARIANA TIPO II                                                      | SOLICITAÇÃO PARA LEITO DE UTI CORONARIANA TIPO II NOVO OU<br>QUALIFICAÇÃO DE UTI ADULTO TIPO II PARA UTI CORONARIANA<br>TIPO II.    |
| HABILITAÇÃO EM UTI CORONARIANA TIPO III                                                     | SOLICITAÇÃO PARA LEITO DE UTI CORONARIANA TIPO III NOVO OU<br>QUALIFICAÇÃO DE UTI ADULTO TIPO III PARA UTI CORONARIANA<br>TIPO III. |
| HABILITAÇÃO EM UNIDADE DE TERAPIA<br>INTENSIVA NEONATAL TIPO II - UTIN II                   | SOLICITAÇÃO PARA LEITO DE UTI NEONATAL TIPO II NOVO.                                                                                |
| HABILITAÇÃO EM UNIDADE DE TERAPIA<br>INTENSIVA NEONATAL TIPO III - UTIN III                 | SOLICITAÇÃO PARA LEITO DE UTI NEONATAL TIPO III NOVO.                                                                               |
| HABILITAÇÃO EM UNIDADE DE CUIDADOS<br>INTERMEDIÁRIOS NEONATAL CONVENCIONAL<br>(UCINCO)      | SOLICITAÇÃO PARA LEITO DE UNIDADE DE CUIDADO<br>INTERMEDIÁRIO NEONATAL CONVENCIONAL NOVO.                                           |
| HABILITAÇÃO EM UNIDADE DE CUIDADOS<br>INTERMEDIÁRIOS NEONATAL CANGURU<br>(UCINCA)           | SOLICITAÇÃO PARA LEITO DE UNIDADE DE CUIDADO<br>INTERMEDIÁRIO NEONATAL CANGURU NOVO.                                                |
| QUALIFICAÇÃO DE UTI I PARA UTI II ADULTO                                                    | SOLICITAÇÃO PARA LEITO DE UTI ADULTO TIPO I EXISTENTE PARA<br>TIPO II                                                               |
| QUALIFICAÇÃO DE UTI I PARA UTI III ADULTO                                                   | SOLICITAÇÃO PARA LEITO DE UTI ADULTO TIPO I EXISTENTE PARA<br>TIPO III                                                              |
| QUALIFICAÇÃO DE UTI II PARA UTI III ADULTO                                                  | SOLICITAÇÃO PARA LEITO DE UTI ADULTO TIPO II EXISTENTE PARA<br>TIPO III.                                                            |
| QUALIFICAÇÃO DE UTI I PARA UTI II<br>PEDIÁTRICA                                             | SOLICITAÇÃO PARA LEITO DE UTI PEDIÁTRICA TIPO I EXISTENTE<br>PARA TIPO II.                                                          |
| QUALIFICAÇÃO DE UTI I PARA UTI III<br>PEDIÁTRICA                                            | SOLICITAÇÃO PARA LEITO DE UTI PEDIÁTRICA TIPO I EXISTENTE<br>PARA TIPO III.                                                         |
| QUALIFICAÇÃO DE UTI II PARA UTI III<br>PEDIATRICA                                           | SOLICITAÇÃO PARA LEITO DE UTI PEDIÁTRICA TIPO II EXISTENTE<br>PARA TIPO III.                                                        |
| QUALIFICAÇÃO DE UTI CORONARIANA TIPO II<br>PARA TIPO III                                    | SOLICITAÇÃO PARA LEITO DE UTI CORONARIANA TIPO II EXISTENTE<br>PARA TIPO III.                                                       |
| QUALIFICAÇÃO DE UNIDADE DE TERAPIA<br>INTENSIVA NEONATAL TIPO II - UTIN II PARA<br>TIPO III | SOLICITAÇÃO PARA LEITO DE UTI NEONATAL TIPO II EXISTENTE<br>PARA TIPO III.                                                          |
| QUALIFICAÇÃO DE UNIDADE DE TERAPIA<br>INTENSIVA NEONATAL (2602) II PARA UTIN II<br>(2610)   | SOLICITAÇÃO PARA ADEQUAÇÃO À PORTARIA № 930, DE 10 DE<br>MAIO DE 2012.                                                              |
| QUALIFICAÇÃO DE UNIDADE DE TERAPIA<br>INTENSIVA NEONATAL(2603) III PARA UTIN III<br>(2611)  | SOLICITAÇÃO PARA ADEQUAÇÃO À PORTARIA № 930, DE 10 DE<br>MAIO DE 2012.                                                              |

Consulte as portarias de referência para conhecer requisitos e conceitos!3

Portaria GM/MS 3.432, de 12 de agosto de 1998 Portaria GM/MS 930, de 10 de maio de 2012 1. No navegador, digite www.saude.gov.br/saips (ou acesso direto saips. saude.gov.br)

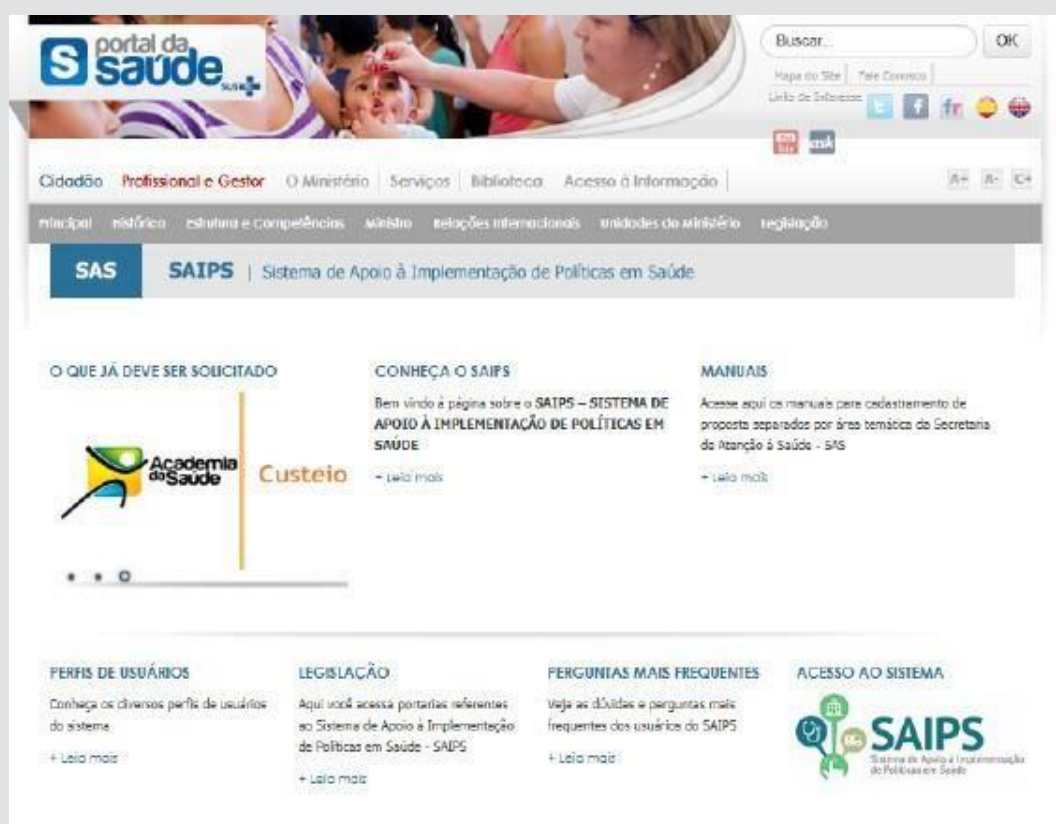

2. Clique em acesso ao sistema.

|                                                                                                    | MAAR                                                                                                    |
|----------------------------------------------------------------------------------------------------|----------------------------------------------------------------------------------------------------|
| SAIPS                                                                                              | C Procest 🗹 ansar<br>• 481.33                                                                                                    |
| which serves                                                                                       |                                                                                                    |
| Sectorsano en Aeronde e Salder I SAI<br>Aerosande Tizenca, Caelvers Sancessine de Asanção à Saldes | <ul> <li>Acesso do Cadastrador</li> <li>Apenas é possível o acesso de pessoas que foram previamente cadastradas pelo Gestor do Fundo Municipal Estadual ou do Distrito Federal.</li> <li>Deve ser realizado com o CPF.</li> </ul> |
| <ol> <li>Insira o CPF.</li> <li>Insira a senha.</li> </ol>                                         | <ul> <li>A senha e enviada para o email informado pelo Gestor no<br/>momento de cadastramento da pessoa física (cadastrador).</li> <li>Caso tenha esquecido a senha, clique em "Nova Senha", e uma</li> </ul>                     |
|                                                                                                    | nova senha será reenviada para o email cadastrado.<br>Importante: verificar com o Gestor do Fundo o email<br>cadastrado, para assegurar que é o seu email correto e<br>ativo.                                                     |

1. Informe o CNPJ do Fundo Municipal ou Estadual em nome de quem a proposta serácadastrada

|                                                                      |                                                              |                                                                      | BRASIL                                 |
|----------------------------------------------------------------------|--------------------------------------------------------------|----------------------------------------------------------------------|----------------------------------------|
| SAIPS<br>SISTEMA DE APOIO À IMPLEMENTAÇÃO                            | DE POLITICAS EM SAÚDE                                        | Norme - CPF: 00569151015 - Codostrador   V-001.12                    |                                        |
|                                                                      | FUNDO DO MINISTÉRIO DA SAÚDE                                 |                                                                      |                                        |
|                                                                      | Selecione qual CNPJ vai ser utilizado na sessão<br>Selecione | ~<br>•                                                               | Selecionar                             |
|                                                                      |                                                              |                                                                      |                                        |
|                                                                      |                                                              |                                                                      |                                        |
| Secretaria de Atenção à Saúde - S<br>Assessoria Técnica/Gabinete Sec | AS<br>retaria de Atenção à Saúde                             | SUPORTE Ligue: <b>136</b><br>E-mail: suporte sistemas@datasus.gov.br | DATASUS<br>Departmente à Marchite à Sa |

### 2. Na aba Proposta, selecione Cadastro

|                                                                                              | INTERIO DA SAUDE                                                                           |                                                                                |                       |                                                                                                    |             |                           |
|----------------------------------------------------------------------------------------------|--------------------------------------------------------------------------------------------|--------------------------------------------------------------------------------|-----------------------|----------------------------------------------------------------------------------------------------|-------------|---------------------------|
| NE proprietat                                                                                |                                                                                            |                                                                                | Ni de processor       |                                                                                                    |             |                           |
| 3963                                                                                         | -Selectore-                                                                                |                                                                                | Numicipia             | -Seleciore-                                                                                             | •           |                           |
| Bodo / Programa:                                                                             | -Selectone -                                                                               |                                                                                | Situação de proportes | -Seletione -                                                                                            | *           |                           |
| Companyante ( hirdger                                                                        | -Selecore-                                                                                 | •                                                                              | Particulars           | -Selectore -                                                                                            | •           |                           |
|                                                                                              |                                                                                            |                                                                                |                       |                                                                                                    |             |                           |
| Lopevia: 🕅 Visuelitariore<br>E Documento ce                                                  | pessa Əlinərinirəsəkse 🛃 Visualizarana<br>Innolementər                                     | Petraction<br>Hise All Decomprises                                             | uação da proposta 🛛 🖓 | vencer 🧿 Venolds 📝 Ajuster<br>Bitma                                                                     |             |                           |
| Lopewar 20 Wakekar pro-<br>Documento co<br>Mastree: 10 *<br>N4 do: Rodo/Programa<br>proposto | pista 😸 ingrimietalise 🛃 Visualizateta<br>molamentar<br>Campionenta/leoringo Tripo SicueSa | Prisation<br>Hise Contention<br>Valor Valor                                    | Valor Valor N         | rençer 🕑 Venidas 🗗 Auster<br>Ribers<br>Bo peocesio Data Bo Ordem                                        | Opções      |                           |
| Legenda Visualitatione<br>Documento ce<br>Mustere 10 *<br>Ne da Reade/Pograma<br>proposta    | posse 😸 imprimireratse 🔜 Visualiarient<br>modulmentar<br>Camponianta/kanvijo Tipo Sicuação | Production<br>Hise gel Details arain<br>Validi Validi<br>Sedicited de aprovade | Veçto de proposta 🕑 / | rence: i henada i fi Ajustor<br>Penas<br>no processo Data dio Ondemi<br>pagamerrobancaria<br>oo<br>pago | CpgSes<br>o | Contraction of the second |

- Informe se o CNPJ de acesso é o mesmo para o qual o recurso deverá ser destinado
- 3. Selecione a Rede ou Programa "Assistência Hospitalar"
- 4. Clique em Unidade Beneficiada

|                                                                                                    |                                                                                                    |                                                                                                    |                                                                                                    |                     |                  | • 1     |
|----------------------------------------------------------------------------------------------------|----------------------------------------------------------------------------------------------------|----------------------------------------------------------------------------------------------------|----------------------------------------------------------------------------------------------------|---------------------|------------------|---------|
| SAIPS                                                                                                    |                                                                                                    |                                                                                                    |                                                                                                    |                     |                  | 0-8-    |
| The second second s | None<br>E<br>Lange<br>Lange and the set                                                                                                    |                                                                                                    | In 20 argument legels.<br>International prob-<br>Real works<br>are given as a set of the set of the set of t | Internet<br>F11-440 | Taga<br>Lawarado |         |
|                                                                                                    | 1811 2018ml<br>Present<br>Manual Control of the<br>manufacture of the<br>manufacture of the<br>manufacture of the<br>manufacture<br>manufacture<br>man | 910 DR<br>910 DR waturaa<br>100 DR waturaa<br>100 DR waturaa<br>100 DR<br>100 DR | ette                                                                                                    |                     |                  |         |
| Normana de Anação a tabies - 1885.<br>Asteriora Normalizadama formania ao templo: o tava                                                                                                    | Deteriouts.                                                                                                    |                                                                                                    |                                                                                                    |                     | 18               | DATASUS |

Apenas conseguirá visualizar os componentes/serviços financiados conforme esse manual, os cadastradores para os quais o gestor do fundo municipal ou estadual liberou para o cadastrador a área técnica Coordenação Geral de Urgência e Emergência - CGUE

> É muito importante que os dados do CNES estejam atualizados para que os pedidos de habilitação sejam avaliados da melhor forma possível pelo Ministério da

**5** Selecione o Componente ou Serviço:

O SAIPS informará o valor definido em portaria

6. Informe o CNES da Unidade a ser beneficiada ou de referência. Clique em validar.

Caso a Unidade ainda não exista, informe o endereço de sua futura localização - ticando em Endereço e complementando os campos pertinentes

7. Informe a latitude e longitude - também é possível localizar no mapa, clicando no ícone do mapa

| omponente /<br>erviço:•         | Selecione  |                   |     | R\$ 0,00   |    |  |
|---------------------------------|------------|-------------------|-----|------------|----|--|
| STRO DE UNIDADE E               | ENEFICIADA |                   |     |            |    |  |
| IDADE BENEFICIAD                | \          |                   |     |            |    |  |
| NES da unidade<br>peneficiada:• |            | Valio             | lar | 📄 Endereço | )- |  |
| atitude:                        |            | Longitude:        |     |            |    |  |
| ipo de<br>Ibrangência •         | Selecione  |                   |     |            |    |  |
| opulação Total:                 | 0          |                   |     |            |    |  |
| lopulação Mínima:               |            | População Máxima: |     |            |    |  |

#### 8 Informe a justificativa da solicitação

#### 9. Clique em próxima etapa

| SAIPS<br>SISTEMA DE APOIO À IMPLEMENTAÇÃO DE POLITICAS EM | ISAÚDE                                       |                        |                         |          |                                                                                                    | Nome - CPF: 00569151015 - Cadastrador   V-001.12 |
|-----------------------------------------------------------|----------------------------------------------|------------------------|-------------------------|----------|----------------------------------------------------------------------------------------------------|--------------------------------------------------|
| PROPOSTA - USUARIOS -                                     |                                              |                        |                         |          |                                                                                                    |                                                  |
|                                                           |                                              |                        |                         |          |                                                                                                    |                                                  |
|                                                           | CADASTRO DE PROPOSTA                         |                        |                         |          |                                                                                                    |                                                  |
|                                                           |                                              | Dado                   | s do proponente logado  |          |                                                                                                    |                                                  |
|                                                           | Nome                                         | CPF                    | Email                   | Telefone | Cargo                                                                                                    |                                                  |
|                                                           | Nome - CPF: 00569151015                      | 005.691.510-15         | luna.viana@saude.gov.br |          | Cadastrador                                                                                                    |                                                  |
|                                                           | CNPJ                                         |                        | Razão social/município  |          |                                                                                                    |                                                  |
|                                                           | 16.930.299/0001-13                           | NOME CPF CNPJ 16930299 | 000113                  |          |                                                                                                    |                                                  |
|                                                           | Usar o CNPJ de acesso como destinatário do b | enefício?• ®           | Sim 🔘 Não               |          |                                                                                                    |                                                  |
|                                                           | Rede / Programa:• Programa Crac              | k, é Possível Vencer!  | <b>T</b>                |          |                                                                                                    |                                                  |
|                                                           | UNIDADE BENEFICIADA                          |                        |                         |          |                                                                                                    |                                                  |
|                                                           |                                              |                        |                         |          |                                                                                                    |                                                  |
|                                                           | Nova Unidade Beneficiada                     |                        |                         |          |                                                                                                    |                                                  |
|                                                           | Component                                    | e / Serviço            | CNES/CEP Tipo de Abr    | angência | Valor Opções                                                                                                    |                                                  |
|                                                           | Custeio de Leito de Saúde Mental em Hosp     | ital Geral             | 30.180-112 Municipal    | 5.61     | 0,11                                                                                                    |                                                  |
|                                                           |                                              |                        |                         |          |                                                                                                    |                                                  |
|                                                           | JUSTIFICATIVA                                |                        |                         |          |                                                                                                    |                                                  |
|                                                           | Justificativa:• justificativa                |                        |                         |          | le de la constante de la constante de la constante de la constante de la constante de la constante de la consta |                                                  |
|                                                           |                                              |                        |                         |          |                                                                                                    |                                                  |
|                                                           | Próxima Etapa Salvar                         | Cancelar               |                         |          |                                                                                                    |                                                  |
|                                                           |                                              |                        |                         |          |                                                                                                    |                                                  |

Após o preenchimento da Justificativa, poderá ser solicitado: - Anexar documentos - ver modelos na página do SAIPS: www.saude.gov.br/saips

- Responder questionário
- Preenchimento de cronograma de execução

Verificar nesse manual, as questões específicas para o componente ou serviço para o qual está sendo solicitado recursos

Os documentos escanceados devem estar com informações e assinaturas legíveis

# Solicitando Habilitação/Credenciamento em leito de UTI

1. Entre no sistema informando seu CPF e senha

2. Selecione o CNPJ do Fundo Municipal ou Estadual em nome de que a proposta será inserida

- 3. Na aba proposta, selecione cadastro
- 4. Selecione a Rede/Programa Asistência Hospitalar
- 5. Clique em Nova Unidade Beneficiada

|                                                            | (MAK)                                      |          |
|------------------------------------------------------------|--------------------------------------------|----------|
| S<br>arms Lawsmanning for an marries in a solar            |                                            |          |
|                                                            |                                            |          |
|                                                            |                                            |          |
| a në Manghë i Bashe 1995<br>1 Manavilari në Manghë i Balas | SPUELige 18<br>Endt serte characterization | & DATASH |

5. Selecione o Componente/Serviço - Ver informações Gerais e Portarias de referência do Programa

6. O campo valor não se aplica para essa solicitação, ficando inativado. Ele será preenchido pela própria área técnica na análise da proposta.

7. Insira o CNES do serviço a ser beneficiado e clique em validar

8. Informe latitude e longitude (não obrigatório)

9. Informe se a construção/ampliação da unidade foi financiada majoritariamente com recursos Próprios OU Ministério da Saúde OU Outros

10. Caso tenha selecionado recursos do Ministério da Saúde, informar o número do processo OU da proposta que financiou a construção/ampliação.

11. Insira a abrangência do serviço que pode ser Municipal ou Regional/ Estadual para este programa

12. Salve o cadastro

| solverke en premient e                                                                                                    | CHINGS DO             |                        |                     |                                                                                                    |
|----------------------------------------------------------------------------------------------------|-----------------------|------------------------|---------------------|----------------------------------------------------------------------------------------------------|
| OWNERS WARTENAM                                                                                                    |                       |                        |                     |                                                                                                    |
| COD (1) contacts<br>and the local of                                                                                                    | ( Josephie )          | 0.000                  | C State             |                                                                                                    |
|                                                                                                    |                       | Bank -                 |                     | 100                                                                                                    |
| MINTA LIASA DE MINISTRO                                                                                                    | NOM OF CRUSTING OC 14 |                        |                     | pa hut let mooi ef                                                                                                    |
| 120                                                                                                    | Rashe too             | ini.                   | - C (1991)          | Prosmaliciente                                                                                                    |
| SANTA CASA 28 MISSINGO                                                                                                    | NOM OF CRUTTERS OF SU | 4.1.                   |                     | tariaka.                                                                                                    |
| No. of Concession, Name                                                                                                    | Ligratio              | n .                    | Reporter to         | Subia                                                                                                    |
| PLA LALAST MALLER                                                                                                    | I here                |                        | - 111 - 111 - 111   | -                                                                                                    |
| and a second second sec | 100/00                | NUMBER OF              | 100.00000000000.000 |                                                                                                    |
| - New York                                                                                                    | anislate              | Induiting a sublimity  | lidery abstracting  | teste                                                                                                    |
| SCOPTIN, MODEL                                                                                                    | (                     |                        |                     | Contract No. of Contract No. of Contract No. o |
| 8401022000                                                                                                    |                       | Batterio di lapotta le | A0 5                | Depositula                                                                                                    |
| 1000                                                                                                    |                       |                        |                     | P.                                                                                                    |
| 1000                                                                                                    |                       | - mprox                |                     | 4                                                                                                    |
|                                                                                                    | 12000                 |                        | 10                  |                                                                                                    |
| to a second provide the second provide the second p |                       |                        |                     |                                                                                                    |
| $(\alpha_1, \alpha_2, \alpha_3, \alpha_4, \alpha_5, \alpha_5, \alpha_5, \alpha_5, \alpha_5, \alpha_5, \alpha_5, \alpha_5$                                                                                                    | (and the second       |                        | 6                   |                                                                                                    |
| Name and Address                                                                                                    |                       |                        |                     |                                                                                                    |
|                                                                                                    |                       |                        |                     |                                                                                                    |

13. Insira a Justificativa para solicitação da habilitação ou qualificação.

14. Anexe todos os documentos solicitados antes de iniciar o processo de preenchimento do questionário.

| COMPANY OF THE OWNER OF THE OWNER OF THE OWNER OF THE OWNER OF THE OWNER OF THE OWNER OF THE OWNER OF THE OWNER                                                                                                    | 5.001040                                                                                                    | Providence of                                                                                                    | the second second second second second second second second second second second second second second second se                                                                                                    |                                                                                                    | Louisver   |
|----------------------------------------------------------------------------------------------------|----------------------------------------------------------------------------------------------------|----------------------------------------------------------------------------------------------------|----------------------------------------------------------------------------------------------------|----------------------------------------------------------------------------------------------------|------------|
| 14 103 289/061111                                                                                                    | PARK (PF 2018 (#ESC208                                                                                                    | K080-11                                                                                                    |                                                                                                    |                                                                                                    |            |
| and i the interest in                                                                                                    | the second second second second second second second second second second second second second second second s                                                                                                    | 12 hor 1 min                                                                                                    |                                                                                                    |                                                                                                    |            |
|                                                                                                    |                                                                                                    |                                                                                                    |                                                                                                    |                                                                                                    |            |
| them, important                                                                                                    | 104,04                                                                                                    |                                                                                                    |                                                                                                    |                                                                                                    |            |
| UNDER TRAFFICARE                                                                                                    |                                                                                                    |                                                                                                    |                                                                                                    |                                                                                                    |            |
|                                                                                                    |                                                                                                    |                                                                                                    |                                                                                                    |                                                                                                    |            |
| -                                                                                                    | Annual Annual                                                                                                    | in the second second se                                                                                                    | The R Room                                                                                                    | -                                                                                                    | The second |
| was not to make commo                                                                                                    | Stude ber wheth                                                                                                    | Concise -                                                                                                    | and a second second sec | and the second                                                                                                    | 141        |
|                                                                                                    |                                                                                                    |                                                                                                    |                                                                                                    |                                                                                                    |            |
|                                                                                                    |                                                                                                    |                                                                                                    |                                                                                                    |                                                                                                    |            |
| Colling to the second second s                                                                                                    |                                                                                                    |                                                                                                    |                                                                                                    |                                                                                                    |            |
| Antoniotica                                                                                                    |                                                                                                    |                                                                                                    |                                                                                                    |                                                                                                    |            |
| Anterestina (Dec                                                                                                    |                                                                                                    |                                                                                                    |                                                                                                    |                                                                                                    |            |
| Antonio de                                                                                                    | ana ang ang sing sa sa sa sa sa sa sa sa sa sa sa sa sa                                                                                                    |                                                                                                    |                                                                                                    |                                                                                                    |            |
| Antenana De                                                                                                    | anna an 1909 a suite an 1909                                                                                                    |                                                                                                    |                                                                                                    |                                                                                                    |            |
|                                                                                                    | anna de part (de la filma de recenças y an                                                                                                    |                                                                                                    |                                                                                                    | in and a second second s |            |
| Animation<br>Internet in particular<br>Internet in particular                                                                                                    | ana an tao kata ang pan                                                                                                    |                                                                                                    | ·····                                                                                                    | Per a                                                                                                    |            |
| Animation (Second                                                                                                    | newski gar i 1939), is nansje poli                                                                                                    |                                                                                                    | - 10                                                                                                    |                                                                                                    |            |
| Andreas and Annual State                                                                                                    | newski gan i POM in navniga dati<br>Med Geogramina in (PCM), foransis<br>na Geogramina in (PCM), foransis                                                                                                    | ar professor an an                                                                                                    | (1999) - Terrer                                                                                                    | ***                                                                                                    |            |
| Antonio Internetia Internetia Int                                                                                                    | menting a sub-Sel in surger a de                                                                                                    |                                                                                                    | 2000) - Terrer                                                                                                    |                                                                                                    |            |
| Andreastan<br>Andreastan<br>Andreastan | energia y a constante energia y ant<br>Marco Conservante de 2010, de constante<br>en la Conservante de 2010, de constante<br>en la Conservante de 2010, de constante<br>en la Conservante de 2010, de constante<br>en la Conservante de 2010, de constante<br>en la Conservante de 2010, de constante<br>en la Conservante de 2010, de constante<br>en la Conservante de 2010, de constante<br>en la Conservante de 2010, de constante<br>en la Conservante de 2010, de constante<br>en la Conservante de 2010, de constante<br>en la Conservante de 2010, de conservante<br>en la Conservante de 2010, de conservante de 2010, de conservante<br>en la Conservante de 2010, de conservante de 2010, de conservante<br>en la Conservante de 2010, de conservante de 2010, de conservante de 2010, de conservante<br>en la Conservante de conservante de 2010, de conservante de 2010, de conservante de 2010 | in an leann bh<br>Llean - Leann<br>Na - Leann                                                                                                    | 1 in an a sprin<br>2000, ] target<br>2000, ] target                                                                                                    |                                                                                                    |            |
| Antonication<br>Antonication<br>Antonication results<br>Antonication results<br>Antonication and Antonic<br>Antonication and Antonication<br>Antonication antonication<br>Antonication antonication<br>Antonication<br>Antonication                                                                                                    | energia par a statuto de munipa parte<br>Mais fueramente de 200 (de, concesso<br>e de fueramente de 200 (de, concesso<br>e de fueramente de autoritation de la<br>autoritation de la concesso de la concesso<br>que tentos de la concesso de la concesso<br>de la concesso de la concesso de la concesso<br>de la concesso de la concesso de la concesso<br>de la concesso de la concesso de la concesso                                                                                                    | ing participana an<br>Lagan (Jabaan<br>Lagan (Jabaan<br>An (Jabaan                                                                                                    | 1 (b or 10 op 10<br>2000), b or 1,0                                                                                                    |                                                                                                    |            |
| Anterestina<br>Anterestina<br>Antere                                             | energia para debide de composi para<br>Mais fontaciones a primi (a), composi<br>de la conserva de la compositiva de<br>la conserva de la conserva de la conserva<br>agrecimiento de la conserva de la conserva<br>agrecimiento de la conserva de la conserva                                                                                                    | in and some to                                                                                                    | n de serve opries<br>REAL ( Server<br>REAL ( Server)                                                                                                    |                                                                                                    |            |
| Anteresting<br>Anteresting<br>Anter                                                                                                    | meneti pa a childre in nunque part<br>meneti pa a childre in 1900, contra-<br>n e la contra en esta de la contra en<br>esta esta de la contra en esta de la contra en<br>esta esta de la contra en esta de la contra en<br>esta esta de la contra en esta de la contra<br>esta esta esta esta esta esta de la contra esta<br>esta esta esta esta esta esta de la contra                                                                                                    | an per la comune de<br>la comune de<br>la comune de la comune de<br>la comune de la comune de<br>la comune de<br>la comune d | NAME OF THE OWNER                                                                                                    | 23.00 anorati                                                                                                    |            |

ACESSE O SITE WWW.SAUDE.GOV.BR/SAIPS para obter os modelos de documentos a serem anexados na solicitação.

Documentos fora dos modelos, sem assinaturas e com condições inadequadas de digitalização não serão aceitos. Os documentos devem ser produzidos em papel timbrado!

## Exemplo de Questões Específicas - HABILITAÇÃO EM UTI III PEDIÁTRICA

| REQUISITO                                                                                                    | Тіро    |
|----------------------------------------------------------------------------------------------------|---------|
| Declaração do gestor de que o Estabelecimento de Saúde atende aos critérios da legislação vigente para a habilitação dos leitos de UTI constante nesta solicitação. | Arquivo |
| Cópia da Resolução CIB Estadual aprovando a Habilitação do quantitativo de leitos de UTI constante neste solicitação.                                               | Arquivo |
| Anexar o relatório de vistoria in loco se o estabelecimento atende ao determinado na RDC Nº 07/2010 e RDC Nº 26/2012.                                               | Arquivo |

## Exemplo de Questões Específicas - HABILITAÇÃO EM UTI II ADULTO

| REQUISITO                                                                                                    | Тіро    |
|----------------------------------------------------------------------------------------------------|---------|
| Declaração do gestor de que o Estabelecimento de Saúde atende aos critérios da legislação vigente para a habilitação dos leitos de UTI constante nesta solicitação. | Arquivo |
| Cópia da Resolução CIB Estadual aprovando a Habilitação do quantitativo de leitos de UTI constante neste solicitação.                                               | Arquivo |
| Anexar o relatório de vistoria in loco se o estabelecimento atende ao determinado na RDC № 07/2010 e RDC № 26/2012.                                                 | Arquivo |

12. Para salvar e realizar alguma alteração posterior no cadastro, clique em salvar.

13. Para enviar ao Ministério da Saúde, para análise da área técnica, clique em Enviar para o MS.

Após todas as etapas concluídas, acompanhe a proposta utilizando o número daproposta gerado pelo sistema.

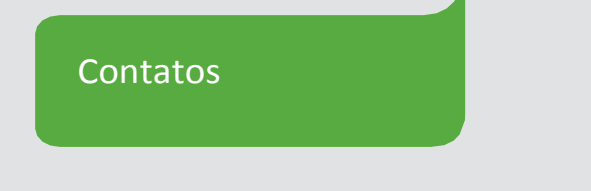

Para dúvidas e informações deverá ser enviado e-mail para chosp@saude.gov.br

Assunto: colocar onomedo Componente paraoqualsedeseja esclarecimentos, bem como a sigla da UF (Unidade da Federação) onde o município esta localizado.